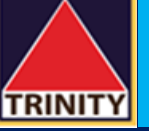

## คู่มือการสมัครบริการหักบัญชีอัตโนมัติ ATS ผ่าน KMA Krungsri Mobile App

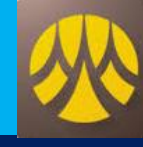

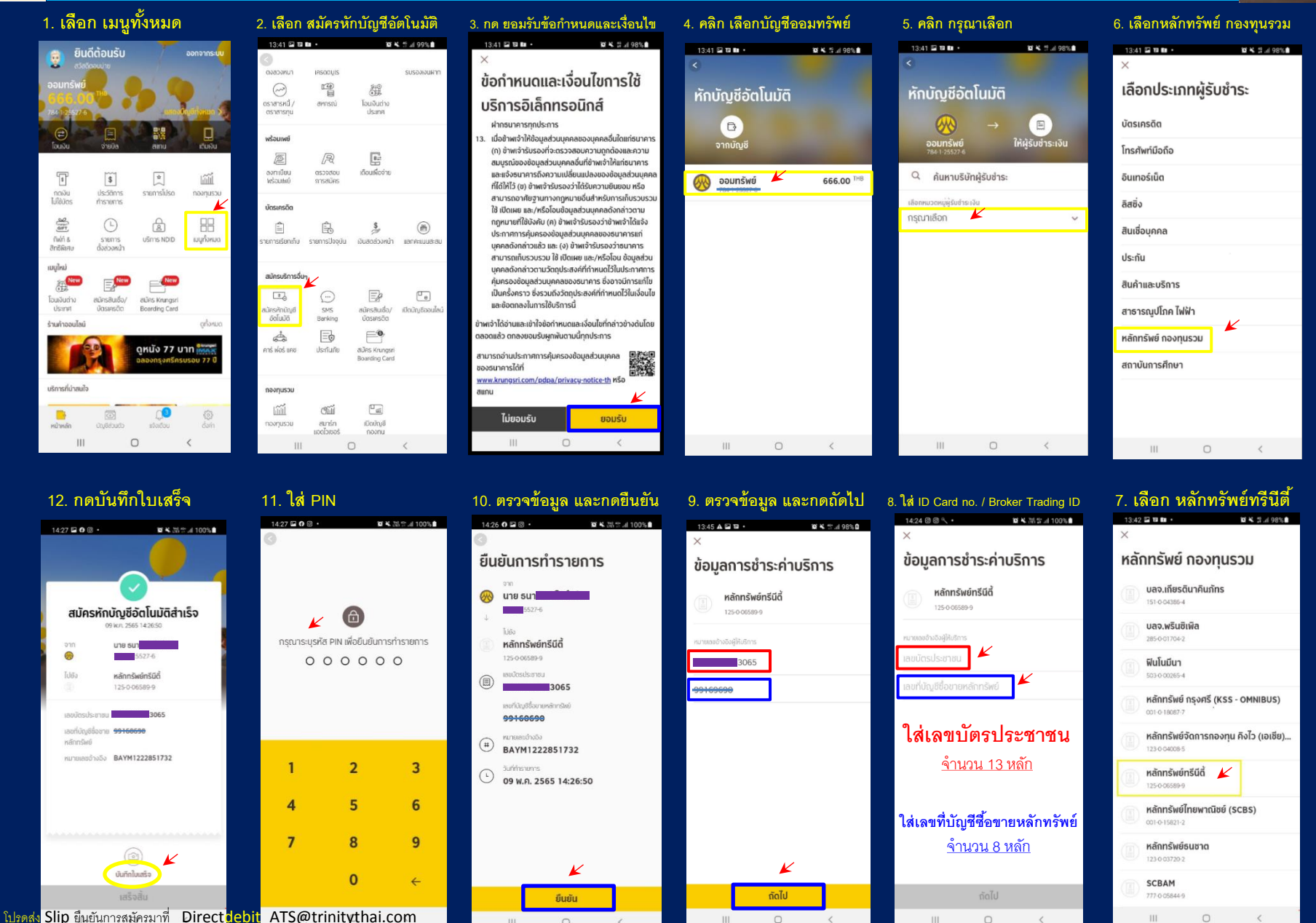

 $\bigcirc$ 

111

111

0

<